# DeepSeek&Kimi

# 一键生成 PPT

(超全使用指南系列一)

### 近日

国产 AI DeepSeek 作为当下热门的 AI 大语言模型 它正逐渐改变着我们与信息交互的方式 多所高校开展了 DeepSeek 的实践应用 开启 AI 赋能教学革新新模式 有如此强大的 AI 大模型的加持 学生该如何利用好 DeepSeek 提升学习效率 教师如何提高工作效率、增强自身实力呢? DeepSeek 已经被发掘了很多功能 比如写文案、设计网页等等 如果 DeepSeek 和其他的 AI 相结合 又能擦出怎样的火花呢? 今天我们将重点分享 DeepSeek+KIMI 如何一键生成 PPT

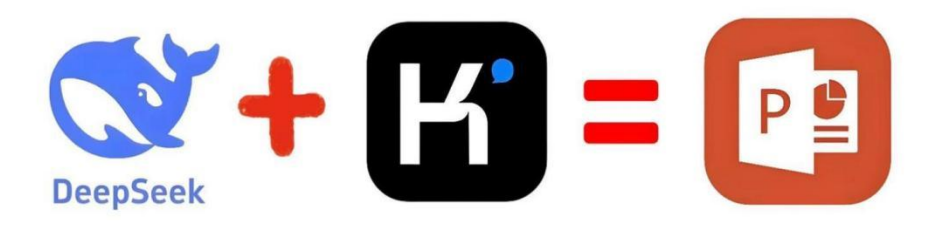

(详细教学视频见校内资源网站: http://192.168.8.8/)

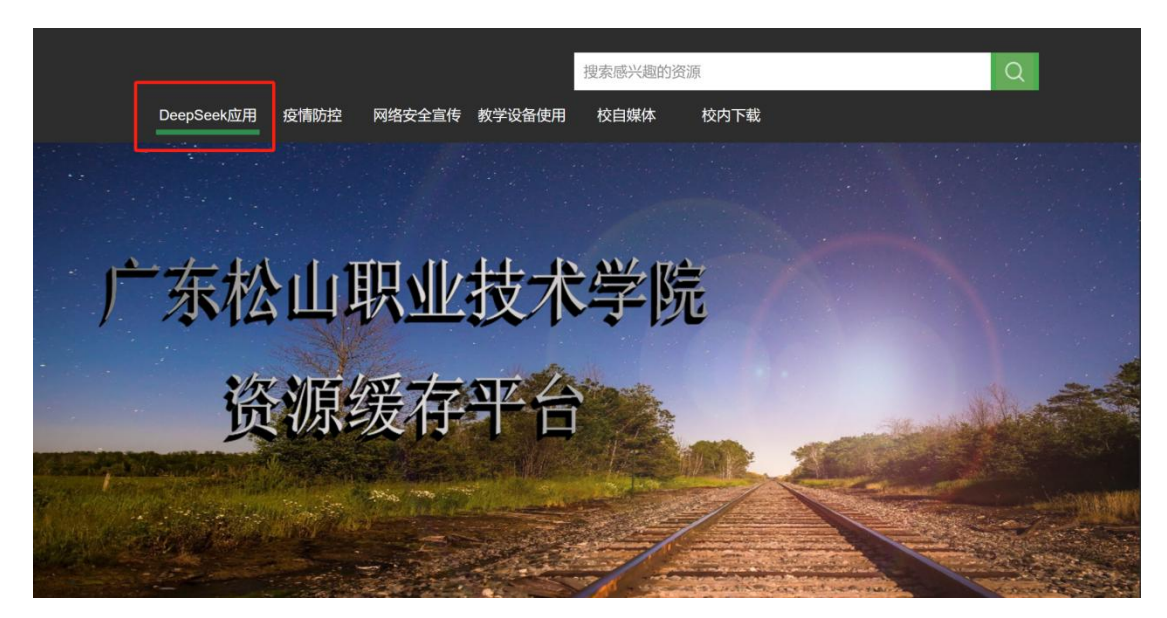

在当今快节奏的工作和学习环境中,PPT已经成为我们日常沟通、教学和汇报的重要 工具。然而,如何快速制作出既专业又吸引人的PPT,仍然是许多人面临的挑战。

而 DeepSeek 与 Kimi 的组合,无疑就是这样一对强大的"神器",今天,我们将带您 了解如何利用 DeepSeek 和 Kimi 这两款强大的工具,轻松玩转各种办公、教学、汇报等各 类场景的 PPT 制作。

# \*保姆级教程\*

## Step 1: 用 DeepSeek 生成 PPT 大纲

#### 1. 登录/注册 DeepSeek

访问官网: https://chat.deepseek.com/, 注册或登录账号。

| deepseek<br>C 开启新对话 | Ð |                                                             |   |   |  |
|---------------------|---|-------------------------------------------------------------|---|---|--|
|                     |   | 武学 我是 DeepSeek,很高兴见到你!<br>我可以倦你写代码。读文件、写作各种创意内容,请把你的任务交给我吧- |   |   |  |
|                     |   | 拾 DeepSeek 发送消息<br>図 深度思考 (RI) (● 联网报素)                     | 0 | 6 |  |
|                     |   |                                                             |   |   |  |
| ☐ 下載 App            |   |                                                             |   |   |  |
| 1 个人信息              |   |                                                             |   |   |  |

校内师生也可通过使用网办大厅访问 DeepSeek。

| iii    | 1€2 <b>22.</b> 8~13℃ » |                  |                     |                  |     |        |         |           |      |       |     | D II      | ~∣ (  | )                                                                                                    |
|--------|------------------------|------------------|---------------------|------------------|-----|--------|---------|-----------|------|-------|-----|-----------|-------|----------------------------------------------------------------------------------------------------|
|        | (                      |                  |                     |                  |     | _      |         |           | 当院   |       |     |           | News. |                                                                                                    |
|        | 广 芬<br>Guan            | F松山]<br>gdong So | 职业技才<br>Ingshan Pol | 大学院<br>lytechnic | 首页  | 服务     | 大厅      | 术         |      | 请输入!  |     | 容         | 搜索    |                                                                                                    |
|        |                        |                  |                     |                  |     | Will H | R AR IN |           |      |       |     | 14 T      |       |                                                                                                    |
|        |                        |                  |                     | 4                | 广东  |        |         |           |      | F     |     | in I day  |       |                                                                                                    |
|        |                        |                  | 6                   |                  |     |        | -       |           |      |       | Sie | - And And | C. m  | al de la compañía de la compañía de la compañía de la compañía de la compañía de la compañía de la compañía de |
| 服务     | 搜索你需要的应                | 如用               |                     |                  |     |        | 查询 重計   | ճ<br>սե ⊠ | 2用排行 |       |     |           |       |                                                                                                    |
| 中<br>心 | 服务分类                   |                  |                     |                  |     |        |         |           |      |       |     |           |       |                                                                                                    |
| >1     | 全部一                    | 网通管              | 行政办公                | 纪检审计             | 党务类 | 学工类    | 人事管理    | 教务部       | 财务部  | 总务后勤部 | 保卫部 | 信息中心      |       | C. A.                                                                                                    |
|        | 实训中心                   | 事务类              | AI应用类               | 旧系统              |     |        |         |           |      |       |     |           |       |                                                                                                    |
| 22.00  | AI应用类(1)               |                  |                     |                  |     |        |         |           |      |       |     |           | ^     |                                                                                                    |
|        |                        |                  |                     |                  |     |        |         |           |      |       |     |           |       |                                                                                                    |
|        | <b>*</b>               | )eepSeek         | e e e               |                  |     |        |         |           |      |       |     |           |       |                                                                                                    |
|        |                        | つ12人收蔵           |                     |                  |     |        |         |           |      |       |     |           |       |                                                                                                    |
|        |                        |                  |                     |                  |     |        |         |           |      |       |     |           |       |                                                                                                    |
|        |                        |                  |                     |                  |     |        |         |           |      |       |     |           |       |                                                                                                    |

#### 2. 生成 Markdown 代码

例如:在对话框输入**指令:"帮我写一份《图像处理》专业课程教学设计的 PPT,使用** Markdown 代码。"DeepSeek 将生成符合要求的 Markdown 格式内容。(注: Markdown 格式能提升 KIMI 的解析效率)

|                                           |                                                                            | 图像处理课程教学设计                                      | ├PPT制作               |        |
|-------------------------------------------|----------------------------------------------------------------------------|-------------------------------------------------|----------------------|--------|
|                                           |                                                                            | 帮我写一份《图像处理》专                                    | 业课程教学设计的PPT,使用Markdo | wn代码。  |
|                                           |                                                                            |                                                 |                      |        |
| <b>2</b> 2 定深                             | 度思考(用时 25 秒) 🗸                                                             |                                                 |                      |        |
| 以下是判<br>Marp、                             | 」《图像处理》课程设<br>Reveal.js等):                                                 | 计的Markdown格式PPT框                                | 架,可直接导入支持Markdown的演  | 示工具 (如 |
| markdo                                    | wn                                                                         |                                                 |                      | 复制     |
| #《图                                       | 象处理》课程教学设计                                                                 |                                                 |                      |        |
|                                           |                                                                            |                                                 |                      |        |
| ## 课程<br>- **课<br>- **学<br>- **适<br>- **左 | 基本信息<br>程名称**: 图像处理<br>时学分**: 48学时(理论3<br>用专业**: 计算机科学与打<br>修课程**: 高等数学、线性 | 32 + 实验16)/ 3学分<br>支术/人工智能/数字媒体技术<br>走代数、程序设计基础 |                      |        |
| <br>## 课程                                 | !目标                                                                        |                                                 |                      | ~      |
| 给 DeepSee                                 | < 发送消息                                                                     |                                                 |                      |        |
|                                           | 1)                                                                         |                                                 |                      | 0      |
|                                           |                                                                            |                                                 |                      |        |

## 3. 复制生成内容

点击"复制"按钮保存 DeepSeek 生成的大纲,备用。

| <b>图像处理课程教学设计PPT制作</b><br>3. 引入医疗/遥感等跨领域应用案例                                                                                                    |    |
|----------------------------------------------------------------------------------------------------|----|
| Q&A                                                                                                    |    |
|                                                                                                    | 复制 |
| 这个框架具有以下特点: <ol> <li>采用模块化设计,便于调整内容顺序</li> <li>包含代码演示和可视化图表</li> <li>突出课程特色与创新点</li> <li>支持Mermaid流程图和代码高亮</li> <li>提供清晰的考核评价标准</li> <li>使用时建议:         <ol> <li>配合具体案例图片增强可视化效果</li> <li>在实验环节增加交互式演示</li> <li>每章节补充典型工程应用场景</li> <li>可添加课程思政元素(如国产图像处理技术发展)</li> </ol> </li> </ol> |    |
| 复制 → C C 心 C<br>C 用启新对话                                                                                                    |    |
| 给 DeepSeek 发送消息                                                                                                    |    |
| ※ 深度思考 (R1)     ● 联网搜索     ●                                                                                                    |    |
| 内容由 AI 生成,请仔细甄别                                                                                                    |    |

# Step 2:导入 Kimi 一键生成 PPT

# 1. 登录/注册 KIMI

访问官网:https://kimi.moonshot.cn/,注册或登录账号。

| K | KIMI                                                                                          |             |           |
|---|-----------------------------------------------------------------------------------------------|-------------|-----------|
| E | 随时@你想要的Kimi+使用各种能力                                                                            |             |           |
| 8 | <ul> <li></li></ul>                                                                           | 0           | $\bowtie$ |
|   | 💧 Kimi k1.5 长思考模型已上线 🏾 🎯 椰巧为什么不姓李?                                                            |             |           |
| _ | 🙀 写一个打砖块小游戏 🤞 AI可以预测中奖号码吗? 🞲 写一个2048小游戏                                                       |             |           |
| Ç |                                                                                               |             |           |
|   |                                                                                               |             |           |
|   |                                                                                               |             |           |
|   | © 2025 北京月之端面料技有限公司 <u>第1127卷2023011302号3</u> ( <u>第82-20240852</u> ( <u>第公词安装11010802043</u> | <u>150号</u> |           |

#### 2. 进入 PPT 助手

在左侧菜单栏找到 "KIMI+" → "PPT 助手"。

|    |          |                                                | 2022                                |
|----|----------|------------------------------------------------|-------------------------------------|
|    |          | +                                              |                                     |
|    |          | '₊• K                                          | <b>MI+</b> .°                       |
| К  |          |                                                | 里是 Kimi 的新朋友们                       |
| ¢  |          | 和 Kimi 聊天时,随时 《                                | ② Kimi+,召唤你的私人助理                    |
| Fo | 1.单击这里   | 我的关注 官方推荐 办公提效                                 | 辅助写作 社交娱乐 生活实用                      |
| \$ | Kimi+    | 我的关注                                           |                                     |
|    |          | 官方推荐                                           |                                     |
| _  |          | 长文生成器<br>你说一句话,我写万字长文                          | <b>爆款网文生成器</b><br>重生之——我在Kimi写网文    |
| Ç  |          | 来自Kimi                                         | 来自犄角啊犄角                             |
|    | 2.PPT助手  | PPT 助手<br>Kimi + AIPPT = 一键生成PPT<br>来自AIPPT.cn | <b>塔罗师</b><br>有事没事测一测,不花线<br>来自Kimi |
|    | <u> </u> | (1) 什么值得买                                      | - 学术捜索                              |
|    |          | 值 The land                                     | ( ) J THERE                         |

3. 粘贴内容并生成

将 DeepSeek 生成的大纲粘贴到输入框。

|                                               | Ⅰ 和PPT 助手的会话                                                                                                    |  |
|-----------------------------------------------|----------------------------------------------------------------------------------------------------|--|
|                                               | PPT 无处不在,Kimi+为你分忧,帮你制作详尽且有说服力的 PPT 文稿,转达信息,说服听众                                                                                                    |  |
|                                               | 以中国传统文化艺术的魅力"为主题,生成一份PPT >                                                                                                    |  |
|                                               | 我是个游戏行业从业者,帮生成一份王者荣耀VS英雄联盟的PPT >                                                                                                    |  |
|                                               | 帮我制作一份竞选学生会主席的PPT >                                                                                                    |  |
|                                               |                                                                                                    |  |
|                                               |                                                                                                    |  |
|                                               |                                                                                                    |  |
|                                               |                                                                                                    |  |
| 4. 支                                          | 巧持Mermaid流程图和代码高亮                                                                                                    |  |
| 4. 支<br>5. 损                                  | ː持Mermaid流程图和代码高亮<br>                                                                                                    |  |
| 4. 支<br>5. 损<br>更严                            | z持Mermaid流程图和代码高亮<br>}供清晰的考核评价标准<br>]时建议:                                                                                                    |  |
| 4. 支援<br>5. 损<br>1. 酉<br>2. 在                 | z持Mermaid流程图和代码高亮<br>誤清晰的考核评价标准<br>附建议:<br>治具体案例图片增强可视化效果<br>·实验环节增加交互式演示                                                                                                    |  |
| 4. 支援<br>使用<br>1. 蚕<br>3. 蚕                   | 对特Mermald流程图和代码高亮<br>2供清晰的考核评价标准<br>附建议:<br>治员体案例图片增强可视化效果<br>2实验环节增加交互式演示<br>译章节补充典型工程应用场景                                                                                                    |  |
| 4. 支援<br>5. 损<br>1. 陬<br>2. 在<br>3. 每<br>4. 可 | Z持Mermald流程图和代码高亮<br>建供清晰的考核评价标准                                                                                                    |  |
| 4.支援<br>使用<br>1.醛在<br>3.每<br>4.可<br>①         | <ul> <li> 这時Mermaid流程图和代码高亮 </li> <li> 設計薄晰的考核评价标准 </li> <li> 調建议: </li> <li> 合具体案例图片增强可视化效果 </li> <li> 运验环节增加交互式演示 </li> <li> 译节补充典型工程应用场景 </li> <li> 「添加课程思政元素(如国产图像处理技术发展) </li> </ul> 於四 ② ◎ ◎ ● |  |

## 4. 生成 PPT

点击 "**一键生成 PPT"**。

|    | • 通过项目开闭,或脚子工工项目平标饭战门社会工文核心所值观,将专业和核马社会需求<br>提升学生的实践能力和创新思维。                                                                                                    | -11 <b>1</b> ≈⊡ ( |            |   |
|----|----------------------------------------------------------------------------------------------------|-------------------|------------|---|
|    | (三)期末考核                                                                                                    |                   |            |   |
|    | <ul> <li>在期末考核中,设置思政相关题目,如图像处理技术在国家发展中的作用、技术伦理问题<br/>学生对思政知识的理解和应用能力,引导学生在学习过程中注重思政教育。</li> <li>通过期末考核,检验学生对专业知识和思政知识的掌握程度,促进学生将专业知识与思政<br/>合,实现知识传授、能力培养和价值引领的有机统一。</li> </ul> | i等, <sup>2</sup>  | 考察<br>相结   |   |
|    | 以上大纲内容将课程思政元素有机融入《图像处理》课程的特色中,旨在实现知识传授、能力<br>值引领的有机统一,培养学生的社会责任感、创新精神和职业道德,为国家和社会培养高素质<br>理技术人才。                                                                                | 」培养和              | 和价<br>像处   |   |
|    | □ 复制 C 再试一次 C 分享                                                                                                    | 心                 | ĢI         |   |
|    | 回 一键生成PPT >                                                                                                    |                   |            |   |
|    | 如何让学生理解图像处理技术对国家的意义? >                                                                                                    |                   |            |   |
|    | 在《图像处理》课程中,如何激发学生的创新思维? >                                                                                                    |                   |            |   |
|    | 能否举几个图像处理技术在文化遗产保护中的应用案例? >                                                                                                    |                   |            |   |
| 随时 | @你想要的Kimi+使用各种能力                                                                                                    |                   |            |   |
|    |                                                                                                    |                   |            |   |
|    |                                                                                                    | $\bigcirc$        | <b>M</b> I | ~ |

## 5. 选择 PPT 模板

Kimi 提供多种风格模板(商务、科技、学术等),弹出对话框,根据需求选择 PPT 模板, 开始创建 PPT。

| 热门推荐 | 选择一套模板,开始创建 PPT                                                                                                    | 生成PPT           |
|------|----------------------------------------------------------------------------------------------------|-----------------|
| 历史模板 |                                                                                                    |                 |
|      |                                                                                                    |                 |
|      | 模板场景 : 全部场景 聚焦两会 <sup>●</sup> 总结汇报 <mark>教育培训</mark> 医学医疗 营销推广 商业计划 高杆<br>设计风格 : 全部风格 前约 商务 科技 插画 政务 弥散 潮流 国风 立体 复己 | 交专区 企业介绍 党政宣传 > |
|      | 主题颜色: 🧿 📕 📕 📕 📕 📕 📕                                                                                                 |                 |

### 6. 等待生成 PPT

系统自动排版,等待一段时间即可生成 PPT。

|                      | РРТфб     |
|----------------------|-----------|
|                      | PPT制作已完成! |
| YOUR LOGO            |           |
|                      |           |
|                      |           |
| 《图像处理》味在思            |           |
| <b>以兀</b> 素融入课程特色    |           |
|                      |           |
| 主讲人 AIPPT 时间 202X.XX |           |
| POWERPOINT DESIGN    |           |
|                      |           |

## Step 3:美化并下载 PPT

### 1. 优化调整 PPT

**PPT** 生成完成后,可点击"**去编辑**"进行在线修改,如字体、颜色、大纲文案等等修改,若不 满意初始风格,可随时切换其他模板。

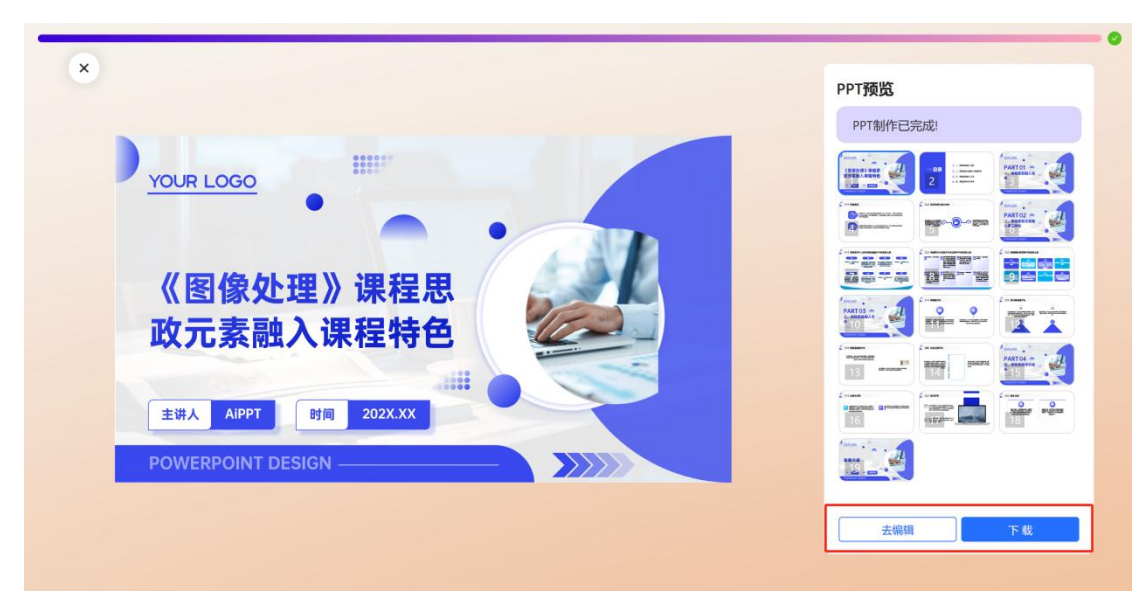

#### 2. 下载导出 PPT

一切优化调整后,点击"下载"将 PPT 保存至本地,支持 PPT、PDF 和图片格式,同时还可以选择文字是否可以编辑,以便在办公软件中进一步调整。

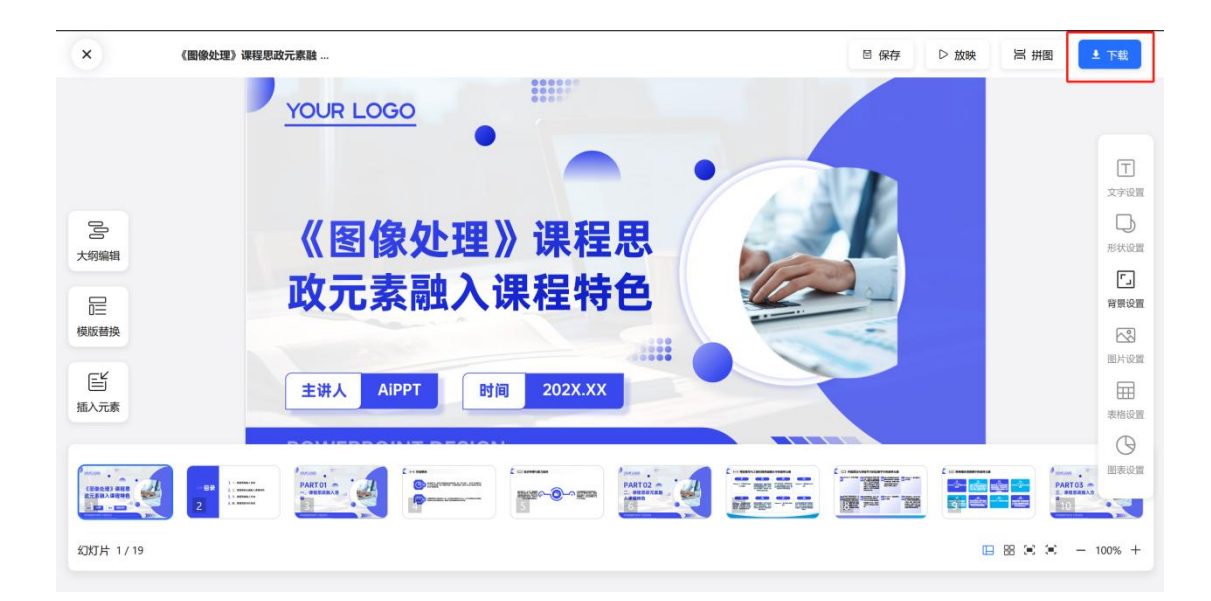

通过以上操作 DeepSeek 与 Kimi 的完美结合 我们成功实现了一站式 PPT 制作 大幅提升了教学效率与趣味性 现阶段, DeepSeek 作为强大工具已准备就绪 未来,我们还将持续深耕探索无限可能 让 DeepSeek 精准贴合我校师生需求 让我们一起拥抱智慧校园的新时代 体验 DeepSeek 模型带来的便捷与高效!